## Install the Horizon Client for MacOS

| tory Bookmarks Develop Window Help                                                                                                    |                                      | 0 3                                                                    |
|----------------------------------------------------------------------------------------------------|--------------------------------------|------------------------------------------------------------------------|
| 1 - Navigate to support.nbrhc.on.ca website                                                                                                    | 🔒 support.nbrhc.on.ca                |                                                                        |
| North Bay Regional Centre régional<br>Health Centre de santé de North Bay                                                                                     |                                      | HOME VDI MFA PASSWORDS REMOTE SUPPORT                                  |
| Virtual Desk                                                                                                    | top Infrastructure (Ho               | prizon)                                                                |
| Here you will find support videos and doo<br>the Horizon Virtual Desktop Infrastructure                                                                       | sumentation for installing solution. | Install/Download:<br>INSTALL VMWARE HORIZON<br>CLIENT FOR PC           |
| User Guide                                                                                                    | 3 - Click here to downloa            | d                                                                      |
| Launching Applications     Marking Applications as Favorites     Disconnecting/Moving Computers                                                               |                                      | 2 VMWARE HORIZON HTML<br>ACCESS                                        |
| <ul> <li>Application Hub has disappeared</li> <li>Changing the Default Printer</li> <li>Resetting a session when an Application is Frozen/Unusable</li> </ul> |                                      | III FULL LIST OF VMWARE<br>HORIZON CLIENTS                             |
| Launching Applications<br>Tap your badge or manually login using your NBRHC Username and Passw                                                                | vord.                                | User Guides:                                                           |
|                                                                                                    |                                      | O GO TO USER GUIDE                                                     |
|                                                                                                    |                                      | ■ PDF USER GUIDE                                                       |
| Logn to Started Reduction                                                                                                    |                                      | Choose the appropriate PDF Installation<br>Guide based on your system: |
| 1 CPUS 474- 602 4000 Digital                                                                                                    |                                      | ## WINDOWS                                                             |
| Paramete Ling on Nor                                                                                                    |                                      | & MAC/APPLE                                                            |
| II OK Carus                                                                                                    |                                      | tos devices                                                            |

- 1 Navigate to the support.nbrhc.on.ca website in your web browser
- 2- Click on the VDI link on the webpage
- 3- Click on the "Install Vmware Horizon client for MAC" download link

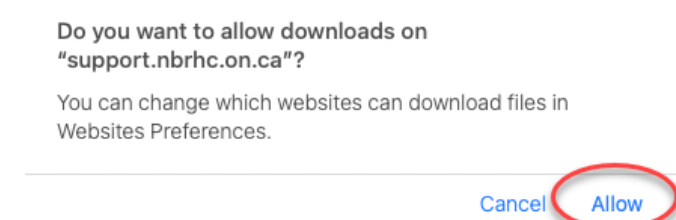

4- Click on "Allow" when prompted to allow downloads

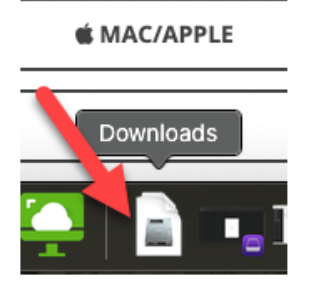

5 – Open your downloads folder, then open the \*.dmg file that you just downloaded

|                                                                                                    | are-Holizon-Client-2111-6.4.0-16966261.dmg                                                                                                    |    |  |  |  |  |
|----------------------------------------------------------------------------------------------------|----------------------------------------------------------------------------------------------------|----|--|--|--|--|
|                                                                                                    | English 😂                                                                                                    |    |  |  |  |  |
| IMPORTANT - Read this<br>License Agreement carefully<br>before clicking on the "Agree"<br>button. By clicking on the<br>"Agree" button, you agree to<br>be bound by the terms of the<br>License Agreement | VMWARE END USER LICENSE AGREEMENT                                                                                                    |    |  |  |  |  |
|                                                                                                    | THE TERMS OF THIS END USER LICENSE AGREEMENT ("EULA") GOVERN YOUR USE OF THE<br>SOFTWARE, REGARDLESS OF ANY TERMS THAT MAY APPEAR DURING THE INSTALLATION OF THE<br>SOFTWARE.                                                                                                    |    |  |  |  |  |
|                                                                                                    | BY DOWNLOADING, DEPLOYING, OR USING THE SOFTWARE, YOU AGREE TO BE BOUND BY THE<br>TERMS OF THIS EULA. IF YOU DO NOT AGREE TO THE TERMS OF THIS EULA, YOU MUST NOT<br>DOWNLOAD, DEPLOY, OR USE THE SOFTWARE, AND YOU MUST DELETE OR RETURN THE UNUSED<br>SOFTWARE TO US OR THE VMWARE CHANNEL PARTNER FROM WHICH YOU ACQUIRED IT WITHIN<br>THIRTY (8) DAYS OF ITS ACQUISITION AND REQUEST A REFUND OF THE LICENSE FEE, IF ANY, THAT<br>YOU PAID FOR THE SOFTWARE.           |    |  |  |  |  |
|                                                                                                    | EVALUATION LICENSE. If you license the Software for evaluation purposes (an "Evaluation License"), your<br>use of the Software is only permitted for a period of thirty (30) days (unless we specify otherwise), and you may<br>not use the Software with production data. Notwithstanding any other provision in this EULA, an Evaluation<br>License of the Software is provided "AS IS" without indemnification, support or warranty of any kind, express or<br>implied. |    |  |  |  |  |
|                                                                                                    | 1. LICENSE GRANT.                                                                                                    |    |  |  |  |  |
|                                                                                                    | 1.1. General License Grant. We grant you a non-exclusive, non-transferable (excert as set forth in Section 12.1 (Transfers; Assignment)) license to deploy the Software within the Territor, if to use the                                                                                                    |    |  |  |  |  |
|                                                                                                    | Print Save Disagree Agre                                                                                                    | ee |  |  |  |  |

6- Agree to the EULA when prompted

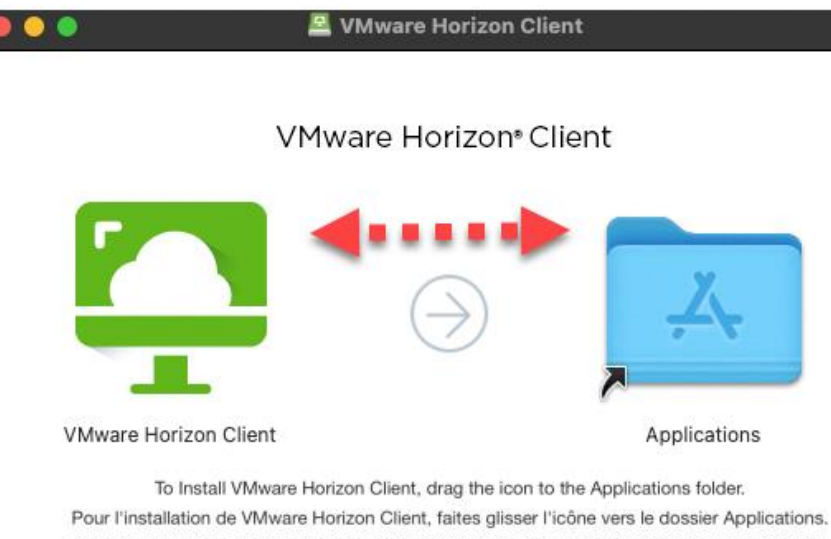

Pour l'installation de VMware Honzon Client, faites glisser l'icone vers le dossier Applications. Zum Installieren ziehen Sie das VMware Horizon Client-Symbol in den Ordner "Programme". VMware Horizon Clientをインストールするには、このアイコンをアプリケーションフォルダに移動します。 要安装VMware Horizon Client,请将图标拖到"应用程序"文件夹中。

7 - Literally drag the icon to the applications folder that you see on the window above

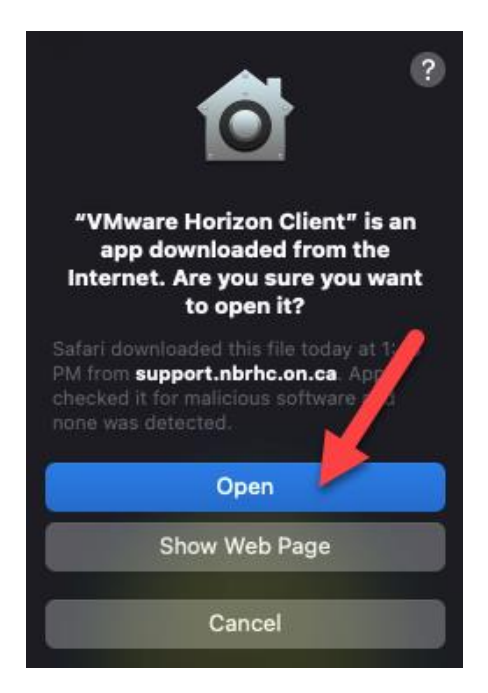

8 – Navigate to the applications folder on your Mac then open the VMware Horizon Client that was just installed. Click on "Open" when the security prompt displays.

| Ú                                                                                                    | VMware Horizo | n Client | File | Edit | Connection  | Window     | Help |
|----------------------------------------------------------------------------------------------------|---------------|----------|------|------|-------------|------------|------|
| 00                                                                                                    |               |          |      |      |             |            |      |
|                                                                                                    | +             |          |      | -    |             |            |      |
|                                                                                                    | New Server    |          |      |      | VMware Hori | zon Client |      |
| VMware Horizon Enter the name of the Connection Server. apps.nbrhc.on.ca Always connect at launch Cancel Connect |               |          |      |      |             |            |      |

9 - Click on "New Server"

10 – Enter the name "apps.nbrhc.on.ca" as the name of the server

| 📮 VMware Horizon                   |  |
|------------------------------------|--|
| Server: 🔂 https://apps.nbrhc.on.ca |  |
| Username: vdiuser                  |  |
| Password:                          |  |
|                                    |  |
| Cancel Login                       |  |

11 – Enter your credentials to log into the NBRHC VMware Horizon environment. If you are offsite, you will need to use your DUO app or hardware token for Multi Factor Authentication